## Dvojfaktorové overenie (2FA) na prihlásenie do WordPressu

Last updated 19 novembra, 2024

Dvojfaktorové overenie (skrátene 2FA) do vášho WordPressu pridá ďalšiu dôležitú úroveň zabezpečenia, vďaka ktorej sa do vášho WP adminu nedostane nikto nepovolaný. Jeho aktivácia je naozaj jednoduchá. Stačí nasledovať tieto kroky.

## Ako zapnúť 2FA vo WordPresse

Na 2FA vo WordPresse musíte mať nainštalovaný niektorý z bezpečnostných pluginov.

My odporúčame použiť <u>WordFence</u>, ktorý používateľom nášho <u>WordPress hostingu</u> inštalujeme automaticky.

**1.** V pravom hornom rohu svojho WP adminu kliknite na svoje **prihlasovacie meno** a otvorte si kartu so svojím používateľským profilom.

|                                                   | <b>O</b> Coming Soon Mode Active  | Přihlášený uživatel: JAN7674 📃 |
|---------------------------------------------------|-----------------------------------|--------------------------------|
|                                                   |                                   | JAN7674<br>JAN2518             |
|                                                   |                                   | Upravit profil                 |
| you can see how people find and use your websit   | e. Over 3 million website         | Odhlásit se                    |
| w is everything going? If you can spare a few mom | nents to rate it on WordPress.org | it would help us a lot         |

- 2. Zíď te až na koniec stránky na kapitolu Zabezpečenie prihlásenia Wordfence.
- 3. Kliknite na Aktivovať 2FA. Teraz budete presmerovaní do nastavení WordFence.

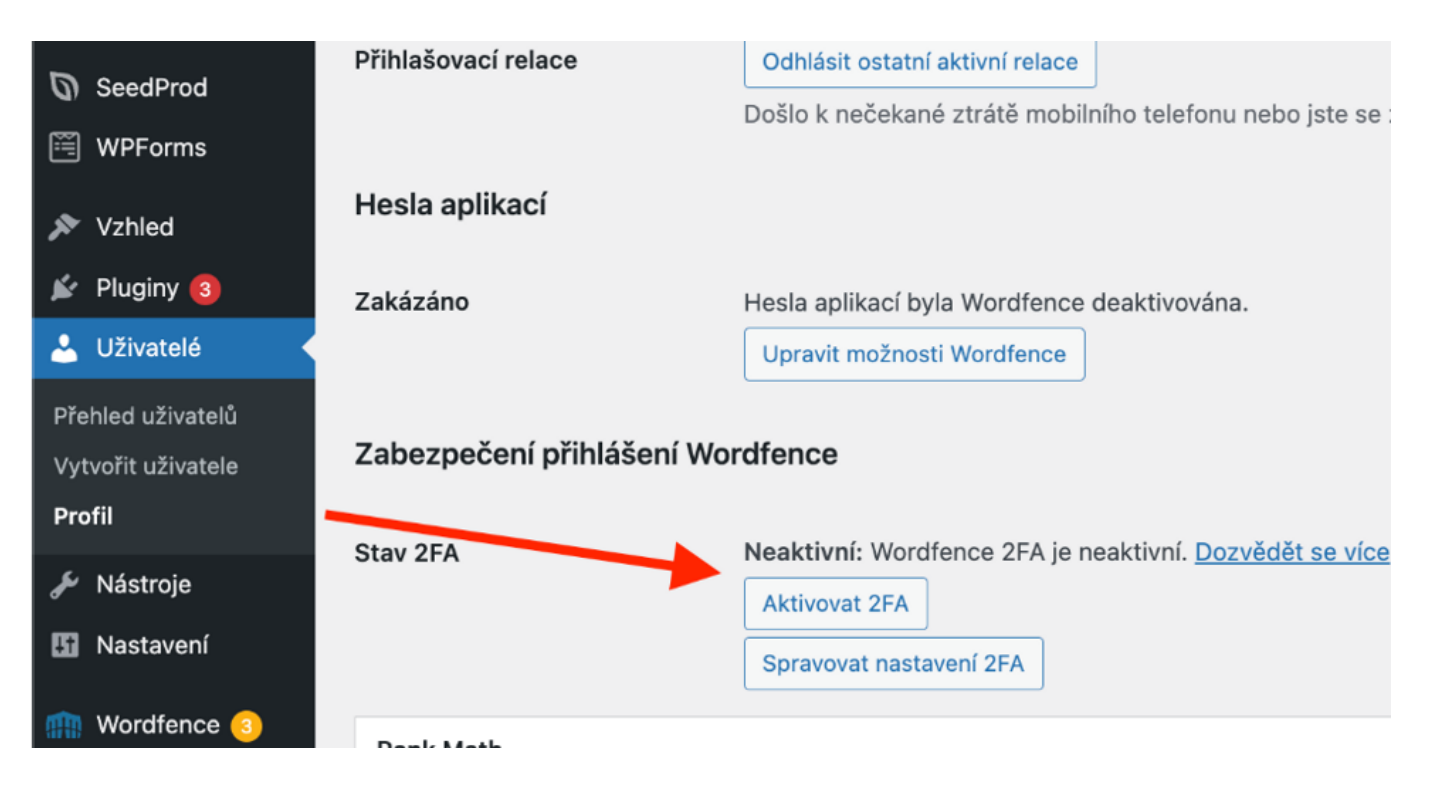

- 4. Pomocou telefónu naskenujte QR kód a vyberte, ku ktorému účtu chcete 2FA pridať.
- 5. Opíšte 6-miestny kód zo svojho telefónu do WordPressu. Tým sa 2FA aktivuje.

| 1. Naskenujte kód nebo zadejte klíč                                                                                                    | 2. Zadejte kód z aplikace Authenticator                                                                                                    |
|----------------------------------------------------------------------------------------------------|----------------------------------------------------------------------------------------------------|
| Naskenujte níže uvedený kód pomocí aplikace ověřovatele a přidejte tento účet.   Naskenujte níže uvedený kód pomocí aplikace ověřovatele a přidejte tento účet.   Image: Status application overvedence ověřovatele a přidejte tento účet.   Image: Status application overvedence overvedence | Stáhněte si kódy pro obnovení Voltová   Povžijte jeden z těchto 5 kódů k přihlášení, pokud ztratite přistup k Vašemu ováčovacímu zařízení. Kódy obsahují 16 znaků plus volitelné mezery. Každý z nich nůže být použit pouze jednou. |

**6.** Pre istotu odporúčame stiahnuť si do počítača kódy na obnovenie 2FA pre prípad, že napríklad stratíte telefón a nebudete sa vedieť prihlásiť do WordPressu.

7. Ak si chcete zmeniť predvolené nastavenie dvojfaktorového overenia pre WordFence,

kliknite na **Spravovať nastavenie 2FA**. Tu si môžete napríklad zvoliť, od ktorých používateľských rolí bude 2FA vyžadované, alebo či povolíte pamätanie si zariadení.

Na dvojfaktorové prihlásenie do WordPressu môžete použiť napríklad aj plugin <u>Google</u> <u>Authenticator</u>.